## **Instructies Android**

Klik op "Download" om PaperCut te downloaden en onderstaande verschijnt. Press "Download" for downloading PaperCut and you'll see the image below.

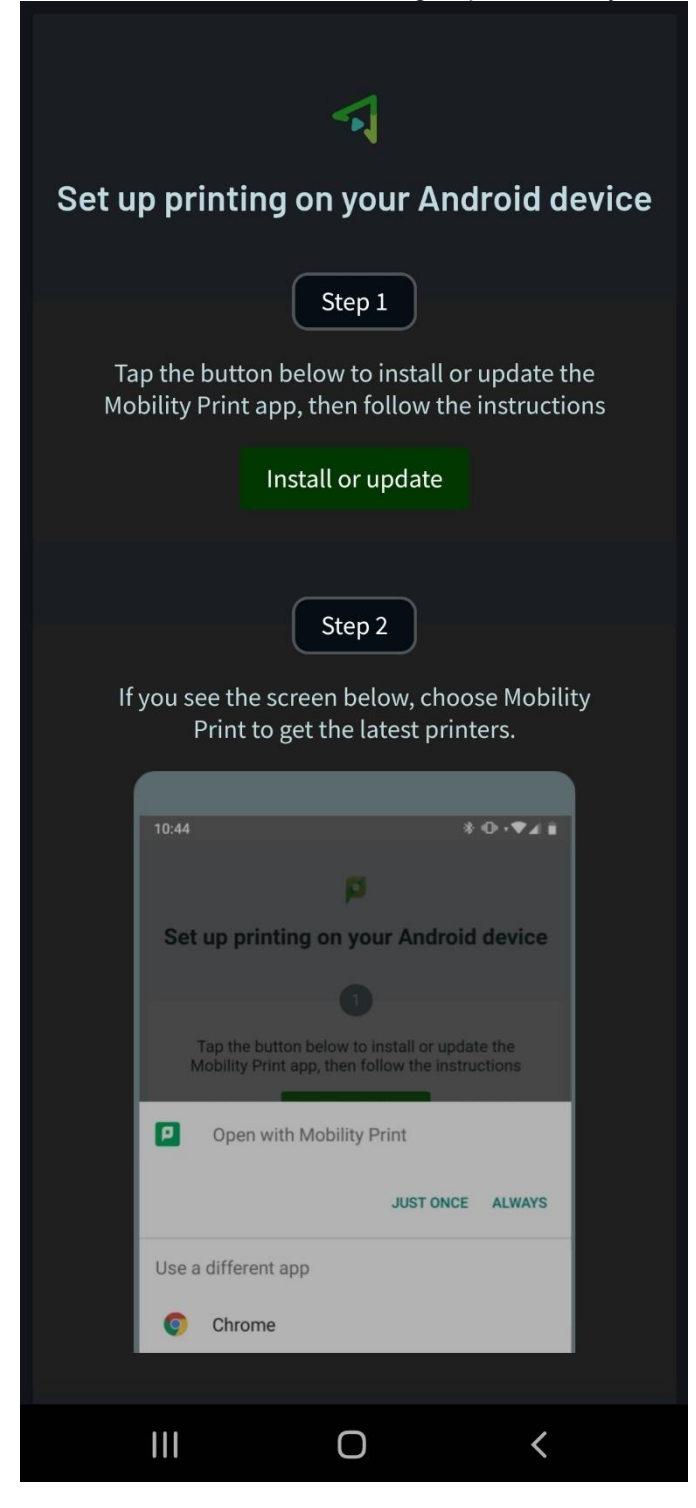

Druk op de groene Install or update knop Press the green button: Install or update Druk vervolgens op Installeren / Press install

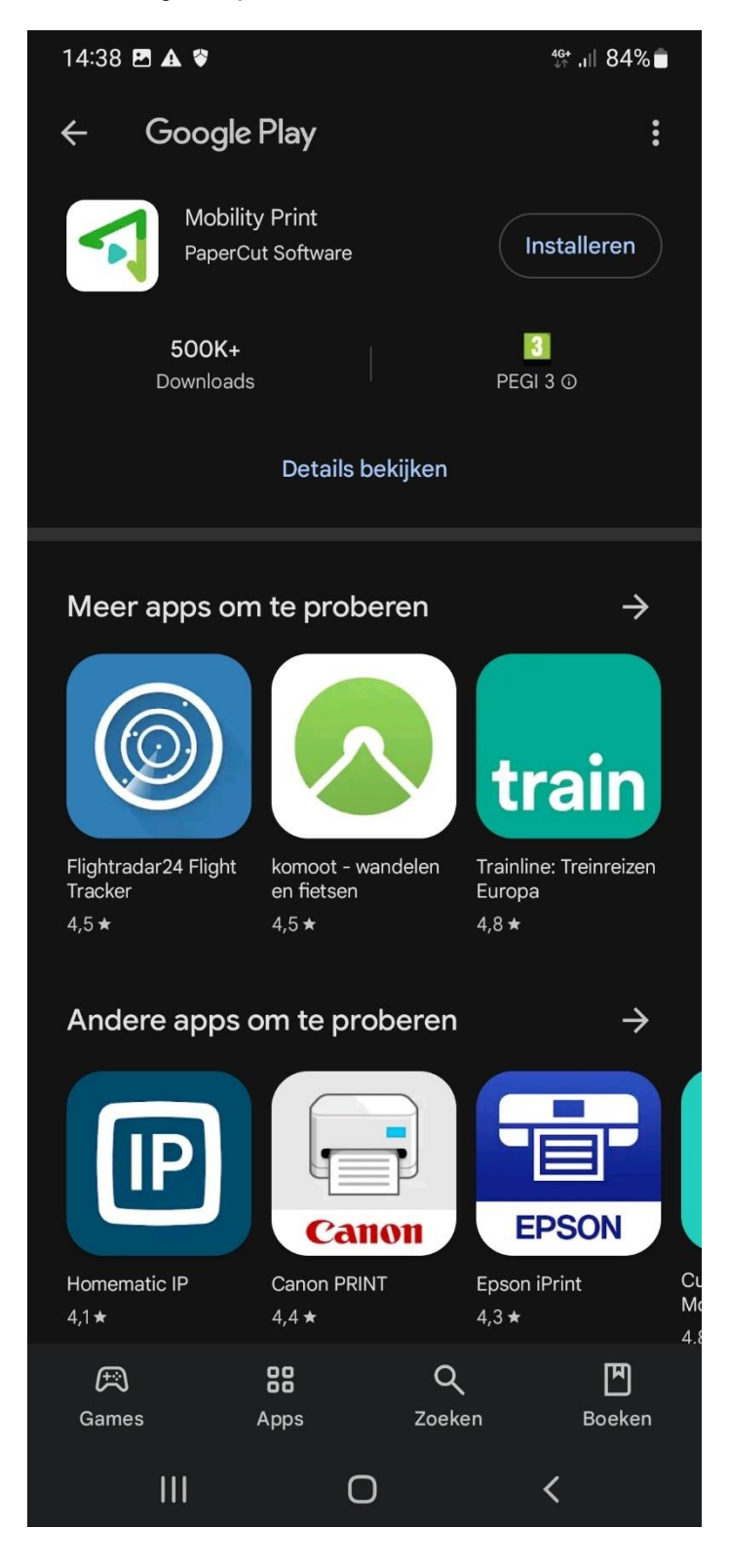

Mobility Print kan vervolgens worden geopend / Please open Mobility Print

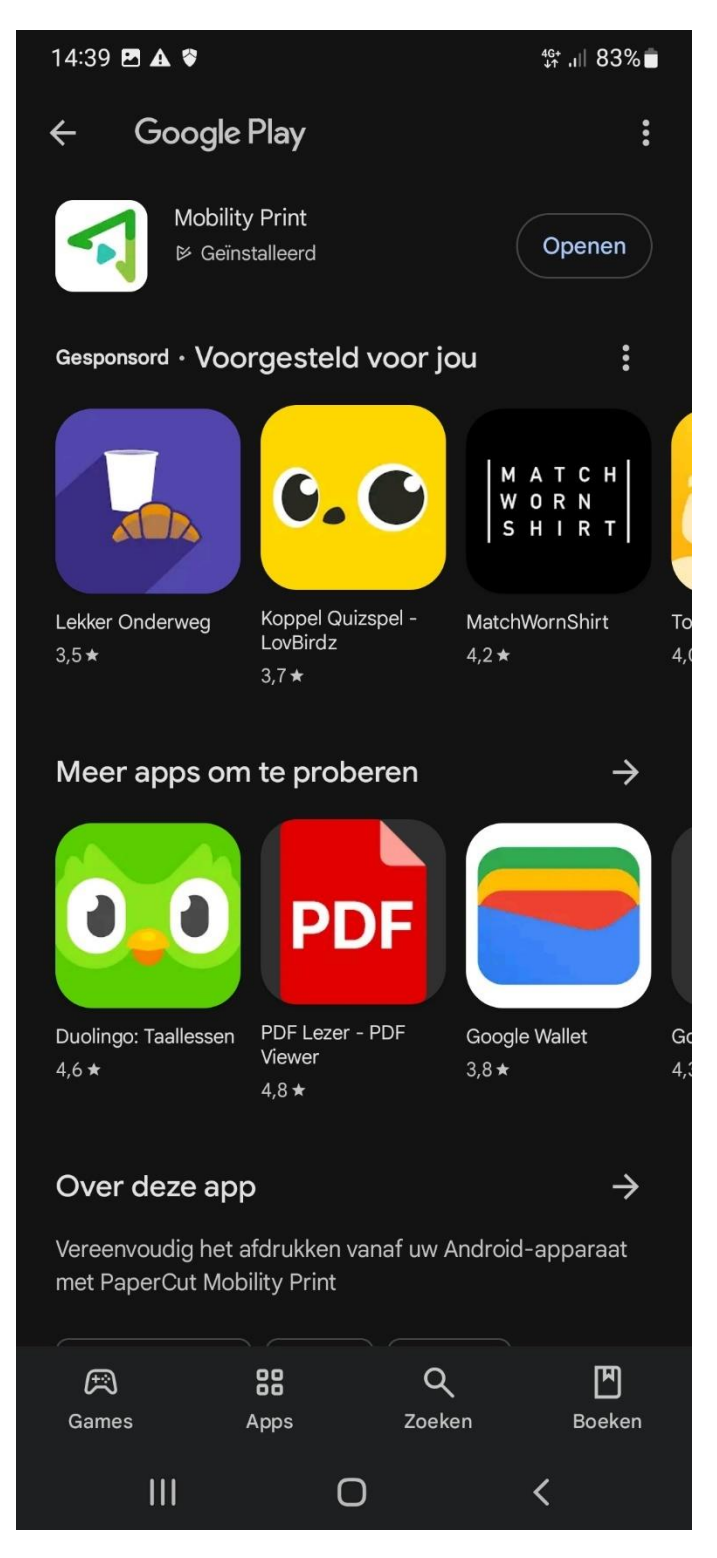

Als je app opent zie je onderstaand / When you open the app this is what you'll see.

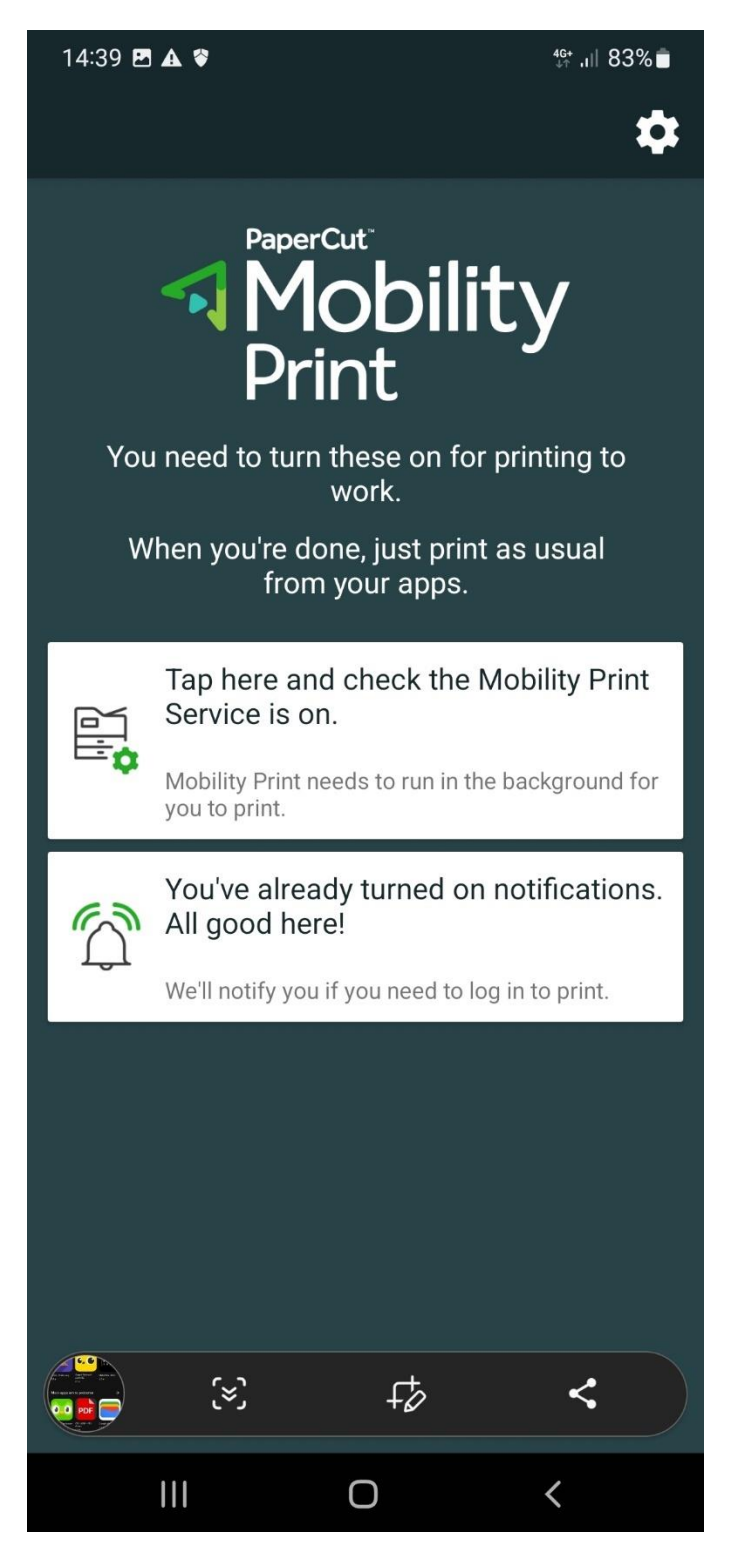

Bestanden (Windows / PDF / etc) kunnen nu geprint worden. It's possible to print documents (Windows / PDF / etc) Hieronder bijvoorbeeld een Word document. Down below a Word document as example.

PDF **Delen als PDF** B Opslaan F Opslaan als žX: Overschakelen naar lichte achtergrond -C-Afdrukken Ο <

Klik op "Afdrukken" om te printen Press "Print" to print Druk op de gele knop (printer) en het bestand wordt verzonden naar de LU-card-printer Press the yellow button (printer) and the file will be send to the LU-card-printer

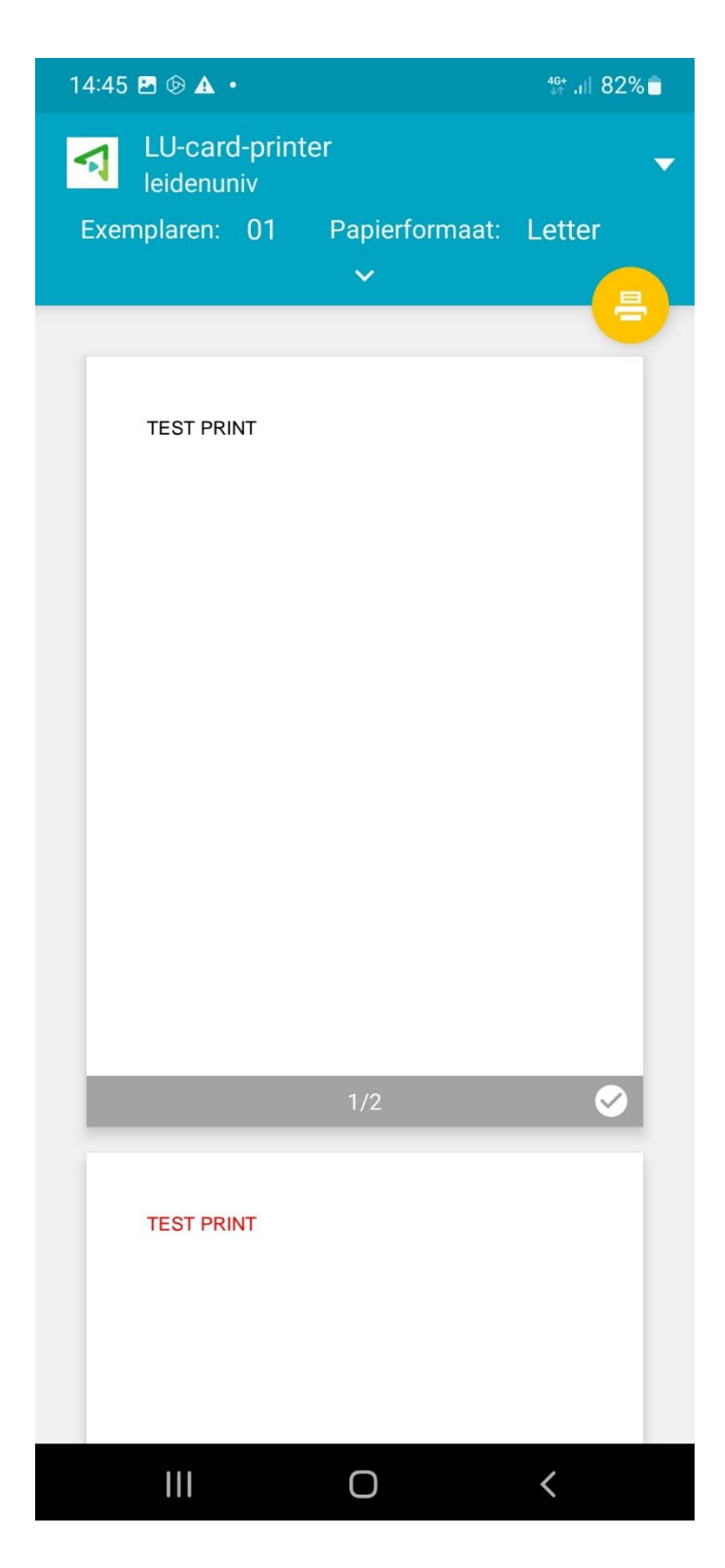

Bevestig OK Mobility Print gebruiken. Affirm Ok "Use Mobility Print

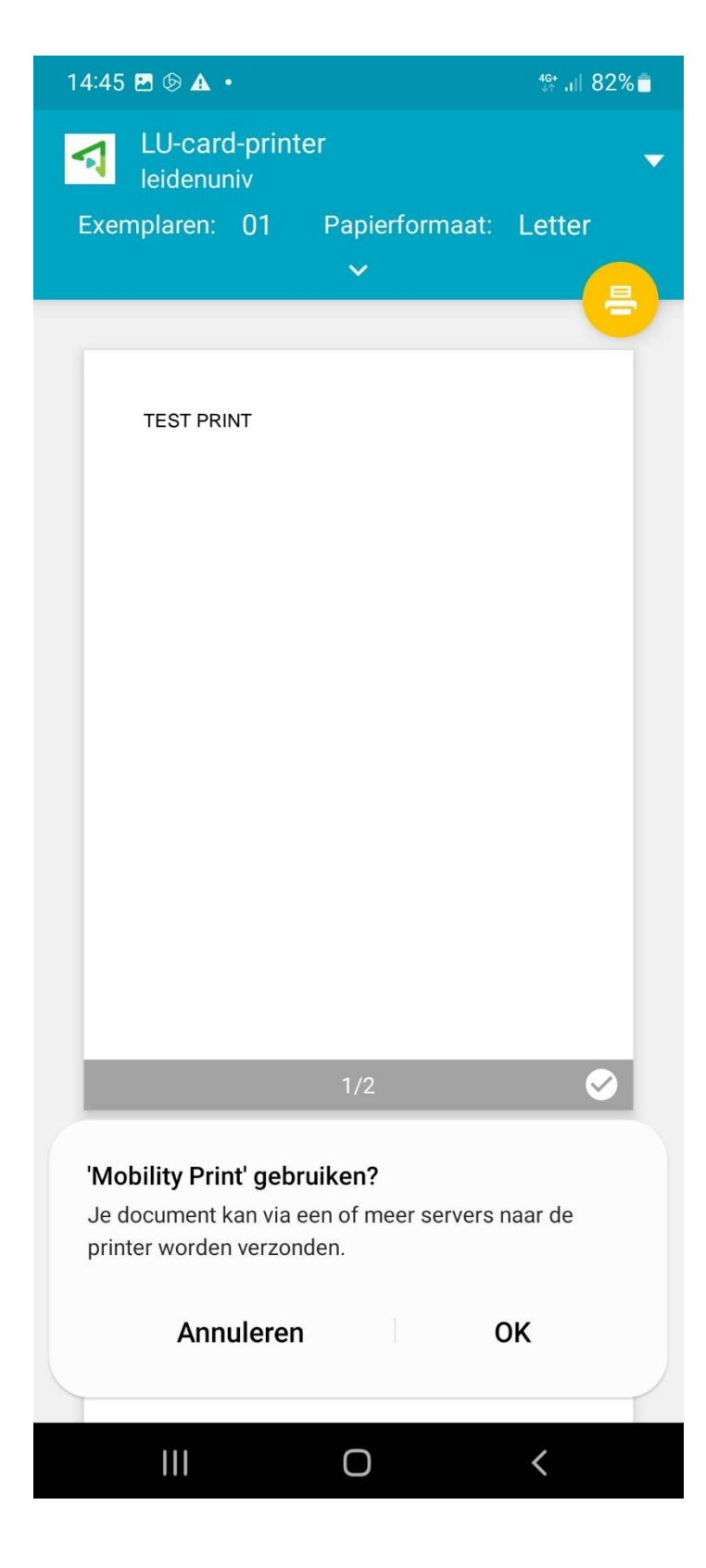